### **BAB IV**

### HASIL PENELITIAN DAN PEMBAHASAN

### 4.1 Spesifiksi Perangkat Lunak dan Keras

a. Spesifikasi Perangkat Keras (Hardware)

Perangkat keras (*hardware*) yang digunakan dalam pembuatan aplikasi sebagai berikut:

- 1) Laptop Processor Core i5
- 2) *RAM* 4 *GB*
- 3) Harddisk 1 terrabyte
- 4) Printer standar
- b. Spesifikasi Perangkat Lunak (Software)

Perangkat lunak (software), perangkat lunak yang dibutuhkan adalah:

- 1) Sistem operasi yang digunakan adalah Microsoft Windows 10.
- Aplikasi program yang digunakan adalah Android Studio dan sublime Text.
- 3) Aplikasi rancangan yang digunakan adalah Edraw Max dan Star Uml.
- c. Spesifikasi Smartphone

Perangkat Smartphone yang dibutuhkan adalah:

- 1) Layar 5.5 Inch 1280\*720 pixel.
- 2) Android 7.0 Nougat.
- 3) Memory RAM 3 GB.

### 4.2 Implementasi

### 4.2.1 Hasil Pembuatan Aplikasi

Pada pembahasan hasil pembuatan aplikasi ini dijelaskan dalam bentuk tampilan program yang telah dijalankan (*running*). Adapun penjelasan fungsi atau kegunaan menu-menu yang terdapat pada tampilan aplikasi ini adalah sebagai berikut:

### 4.2.2 Tampilan Awal Aplikasi

Pada tampilan awal aplikasi yaitu menampilkan *Splash Screen* aplikasi, dimana ketika *user* membuka aplikasi ini. seperti pada gambar 4.1 dibawah ini.

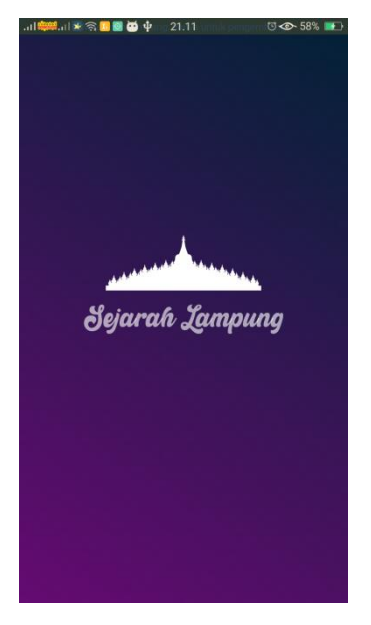

Gambar 4.1 Tampilan Awal Aplikasi

### 4.2.3 Tampilan Beranda Aplikasi

Pada tampilan Beranda aplikasi yaitu menampilkan penjelasan aplikasi serta pilihan menu yang ingin dipilih *user*. Seperti pada gambar 4.2 dibawah ini.

42

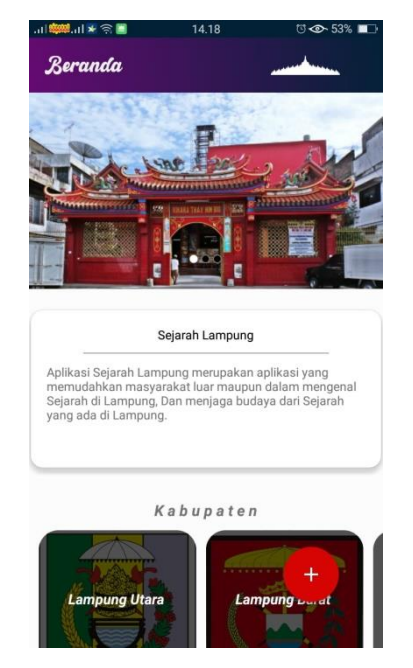

Gambar 4.2 Tampilan Beranda Aplikasi

# 4.2.4 Tampilan Kabupaten

Pada tampilan Kabupaten dimana tampilan ini menampilkan list Kabupaten Sejarah yang tersedia. Seperti pada gambar 4.3 dibawah ini.

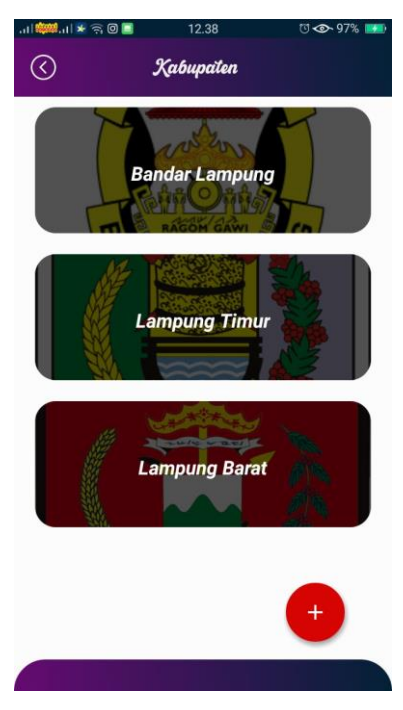

Gambar 4.3 Tampilan Kabupaten

### 4.2.5 Tampilan Kabupaten Bandar Lampung

Pada tampilan Kabupaten Bandar Lampung yaitu menampilkan list Sejarah yang ada di Kabupaten Lampung. Seperti pada gambar 4.4 dibawah ini :

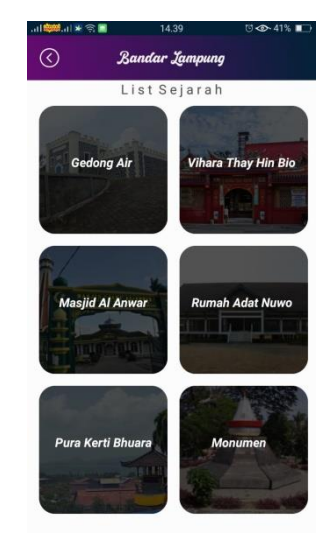

Gambar 4.4 Kabupaten Bandar Lampung

## 4.2.6 Tampilan Detail Sejarah

Pada tampilan detail Sejarah yaitu menampilkan deskripsi Sejarah dan menunjukkan lokasi tempat Sejarah. Seperti pada gambar 4.5 dibawah ini :

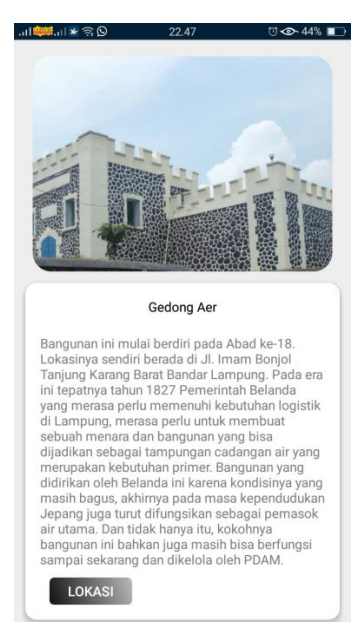

Gambar 4.5 Tampilan Detail Sejarah

### 4.2.7 Tampilan Ruang Diskusi

Pada tampilan Ruang Diskusi, *user* dan *admin* dapat mendiskusikan Sejarah melalui fitur chat yang telah ada. Berikut gambar tampilan Ruang Diskusi seperti pada gambar 4.6 dibawah ini:

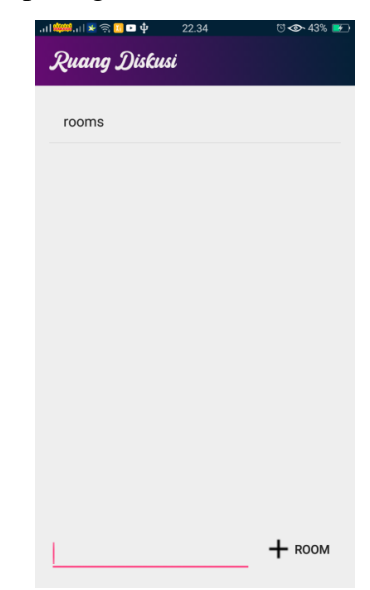

Gambar 4.6 Tampilan Ruang Diskusi

## 4.2.8 Tampilan Lokasi

Pada tampilan Lokasi, *user* dapat melihat lokasi tempat sejarah secara akurat. Berikut gambar tampilan lokasi seperti pada gambar 4.7 dibawah ini:

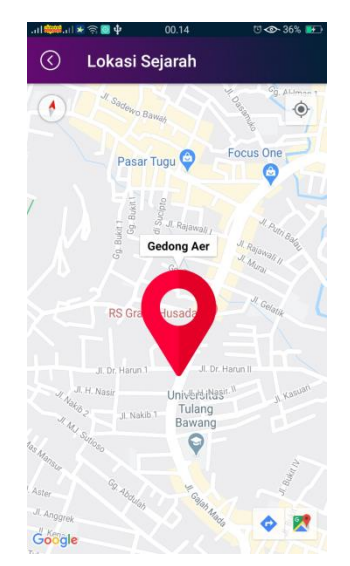

Gambar 4.7 Tampilan Lokasi

### 4.2.9 Tampilan Info Aplikasi

Pada tampilan Info Aplikasi, *user* dapat melihat bantuan pertanyaan yang ada pada aplikasi. Berikut gambar tampilan lokasi seperti pada gambar 4.8 dibawah ini:

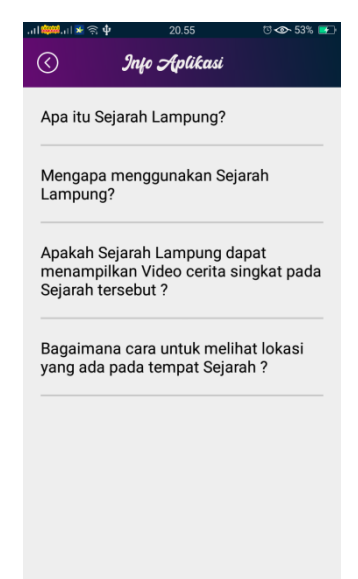

Gambar 4.8 Tampilan Info Aplikasi

## 4.2.10 Tampilan Tentang Aplikasi

Pada tampilan Tentang Aplikasi, *user* dapat melihat versi Aplikasi dan Developernya. Berikut gambar tampilan lokasi seperti pada gambar 4.9 dibawah ini:

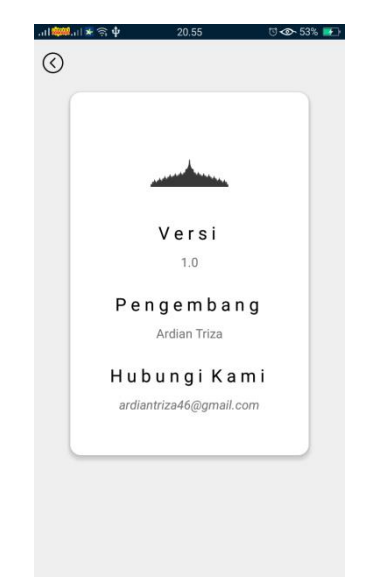

Gambar 4.9 Tampilan Tentang Aplikasi

## 4.2.11 Tampilan User Upload Sejarah

Pada tampilan User Upload Sejarah dapat melihat tampilan sejarah apa yang diupload dengan *user*. Berikut gambar tampilan User Upload Sejarah seperti pada gambar 4.10 dibawah ini:

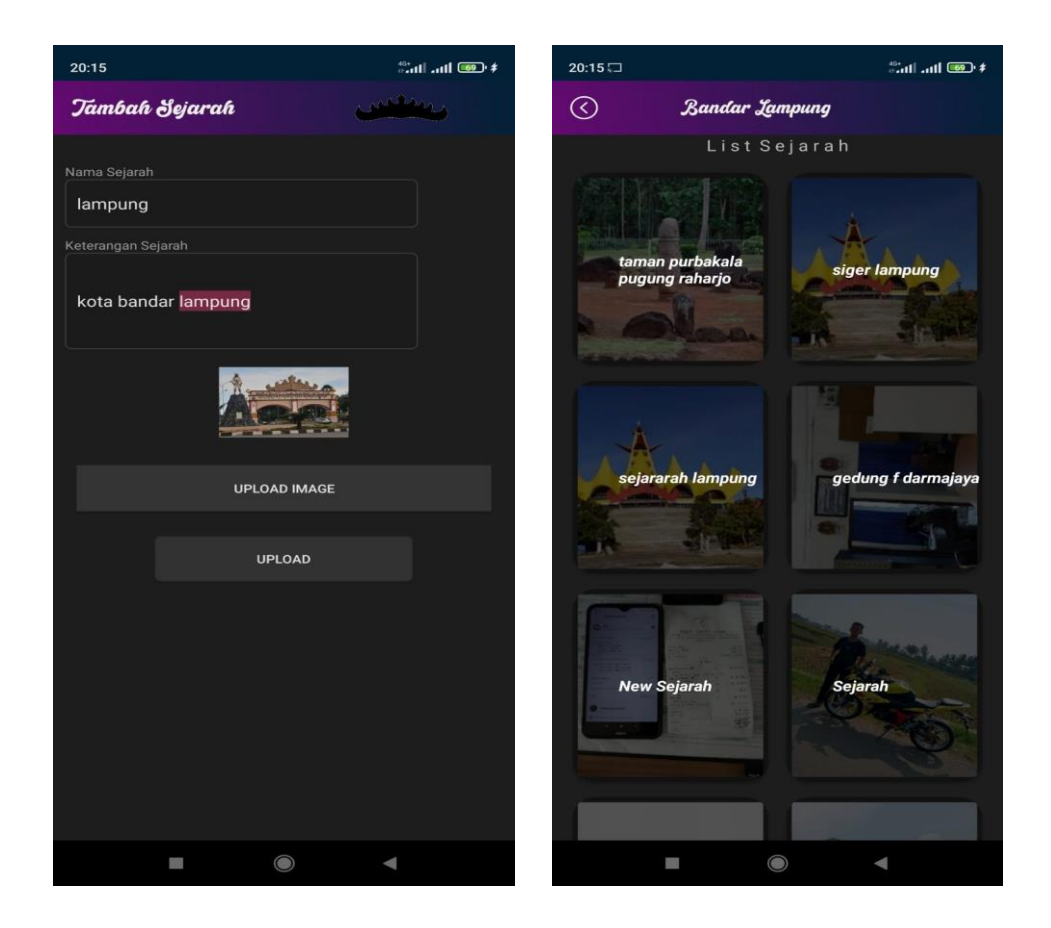

#### Gambar 4.10 User Upload Sejarah

#### 4.2.12 Tampilan Admin Menerima Sejarah Baru

Pada tampilan Admin Menerima Sejarah Baru dapat melihat tampilan sejarah apa yang diupload dengan *user* dan *admin* menerima sejrah. Berikut gambar tampilan Admin Menerima Sejarah Baru seperti pada gambar 4.11 dibawah ini:

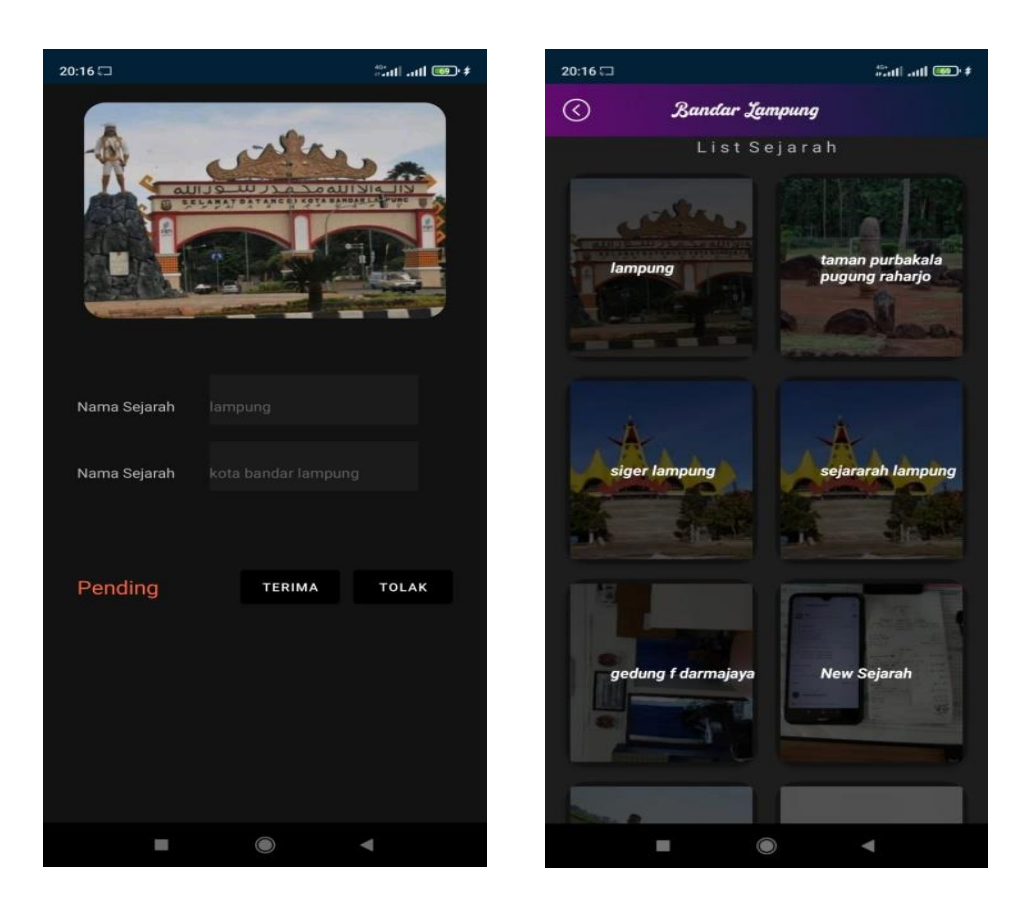

Gambar 4.11 Admin Menerima Sejarah Baru

# 4.3 Kelayakan Sistem

Berikut merupakan hasil kelayakan sistem aplikasi Sejarah Lampung yang telah dibuat dengan menggunakan tabel pengujian dibawah ini.

| No | Keterangan               | Bisa | Tidak |
|----|--------------------------|------|-------|
|    |                          |      |       |
| 1. | Membuka Aplikasi Sejarah |      |       |
| 2. | Melihat Isi Beranda      |      |       |
| 3. | Melihat Isi Kabupaten    |      |       |

Tabel 4.1 Kelayakan Sistem

| 4. | List Kabupaten |  |
|----|----------------|--|
| 5. | Menu Aplikasi: |  |
|    | -Beranda       |  |
|    | -Kabupaten     |  |
|    | -Setelan       |  |
|    | -Chat          |  |
| 5. | Lihat Lokasi   |  |
|    | Sejarah        |  |
| 6. | Detail Sejarah |  |
| 7. | Tampilan Admin |  |
| 8. | Ruang Diskusi  |  |
| 9  | Video tempat   |  |
|    | Sejarah        |  |
|    |                |  |

Tabel 4.2 Kelayakan Sistem ( Lanjutan )